## Outlook Express の設定変更方法

| 🗐 Outlook Express – CDSJ                  |                                                           |                                  |                      |
|-------------------------------------------|-----------------------------------------------------------|----------------------------------|----------------------|
| ファイル(E) 編集(E) 表示(V)                       | ツール(T) メッセージ(M) ヘルプ                                       | ( <u>H</u> )                     |                      |
|                                           | 送受信(S)                                                    | •                                |                      |
| ・ ・ ・ ・ ・ ・ ・ ・ ・ ・ ・ ・ ・ ・ ・ ・ ・         | すべて同期(2)<br>フォルダの同期( <u>N</u> )<br>オフライン用にマーク( <u>K</u> ) | •                                |                      |
| Outlook Express                           | アドレス帳( <u>B</u> )                                         | Ctrl+Shift+B                     |                      |
|                                           | 送信者をアドレス帳に追加する(D                                          |                                  | メールソフトを開き、ツール→アカウントの |
| Callook Express                           | メッセージ ルール( <u>R</u> )                                     | •                                | 順にクリックします。           |
| 🖃 🧐 ローカル フォルダ                             | Windows Messenger                                         | , ユーザー                           | 4                    |
| ◎ 😡 受信トレイ                                 | 自分のオンライン状態(Y)                                             | - E                              |                      |
| 田 🍘 23施設長研修会申し                            | アカウント( <u>A</u> )                                         |                                  |                      |
| - 13年度入会申込み                               | オプション( <u>0</u> )                                         |                                  |                      |
| □ 100 一時保存 □ 100 2011研修会申しび               | <u>.</u>                                                  | [ <u>受信トレイ</u> ] には              |                      |
|                                           |                                                           | 🖻 አッセージのピ                        | E                    |
| インターネット アカウント                             |                                                           | ?×                               |                      |
| すべて メール ユース ディレクトリサ                       | ビス                                                        | 追加( <u>A</u> ) )                 |                      |
| アカウント     種類       CDSjapan事務局     メール(既) | 接続<br>定) 使用可能な接続 <mark> </mark>                           | <u>削除(R)</u><br>プロパティ( <u>P)</u> | メールタグを開きます。          |
|                                           |                                                           | 既定(設定(型)     インボートの              | CDSJのメールアドレスを選択します。  |
|                                           |                                                           | エクスポート(E)                        | プロパティーをクリックします。      |

順番の設定(S)...

閉じる

| 😪 CDS japan 事務局 のプロ             | パティ                 | ? 🔀           |                                                |
|---------------------------------|---------------------|---------------|------------------------------------------------|
| 全般 サーバー 接続 セ                    | キュリティー詳細設定          |               |                                                |
| サーバー情報                          | 頁( <u>M</u> ): POP3 | -             |                                                |
| 受信メール (POP3)仰:                  | cdsjapan.jp         |               | 受信メール(POP3)の設定は<br>「cdsi sakura ne in しになっています |
| 送信メール (SMTP)( <u>U</u> ):       | cdsjapan.jp <       |               | 「cdsjapan.jp」に変更してください。                        |
| 受信メール サーバー                      |                     |               |                                                |
| アカウント名(2):                      | office@cdsjapan.jp  |               | 送信メール(SMTP)もよったく同し<br>「cdsiapan in )に変更してください。 |
| パスワード( <u>P</u> ):              | ***                 |               |                                                |
|                                 | ☑ パスワードを保存する(₩)     |               | 「適用」をクリックしてから                                  |
| □ セキュリティで保護されたパスワード認証でログオンする(S) |                     |               | 「OK」をクリックしてください。                               |
| 送信メール サーバー                      |                     |               | これで設定は完了です。                                    |
| ▼このサーバーは認証が。                    | 必要(⊻)               | <u>E</u> )    |                                                |
|                                 |                     |               |                                                |
|                                 |                     |               |                                                |
|                                 | ОК ++>>セル i         | ▲用( <u>A)</u> |                                                |

•

です。